## Set Up Shared Lines in iPECS Cloud

Last Modified on 03/24/2024 11:22 am EDT

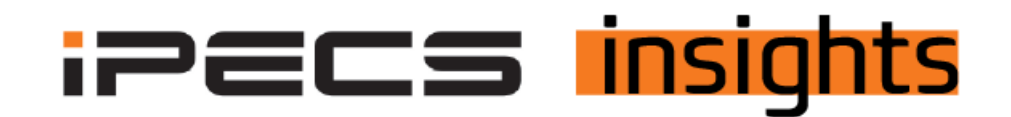

## Set Up Phones That Mimic a Squared System or Appearing Lines Using the Shared Lines Feature

See the below for the steps to get it set up.

No-charge group features must be requested to set up Shared Lines (for the number of Shared Lines desired). To allow calls to forward to a mailbox, one Voice Mail license (recurring monthly cost) is also required. The Shared Line extension range, by default, begins at 601.

To get to the Shared Line programming section, log into your reseller portal, click "Call Manager", then "Shared Line".

In this example, we have created two Shared Lines and a General Mailbox.

Click "Add" at the bottom of the screen to create the number of Shared Lines you'd like to appear on the phones. Create one for the Mailbox too (if desired). When you assign the key numbers in the Shared Line section of programming, the Shared Line Mailbox extension will be the key they press to access messages.

| Vertic                                                | al |                              |                                        |                         |                                                                                                    | Vertical D | lemo (Kim Macdonald) Customer Manage | - I O B      |
|-------------------------------------------------------|----|------------------------------|----------------------------------------|-------------------------|----------------------------------------------------------------------------------------------------|------------|--------------------------------------|--------------|
| Company                                               | ~  | My Home User Phone Co        | ntiguration User Peature Configuration |                         |                                                                                                    |            |                                      | *            |
| User                                                  | ~  | Shared Line                  |                                        |                         |                                                                                                    |            |                                      |              |
| Call Manager                                          | ^  | She Al Stell                 |                                        |                         |                                                                                                    |            |                                      |              |
| Group Settings                                        | ~  | Shared Line List (4Licenses) |                                        |                         |                                                                                                    |            |                                      | ^            |
| Aalta Alberdant                                       | ~  | S10                          | Digit Number 6                         | Direct Dial Call Number | Description                                                                                                    | Digit Nami | ber Setting Update Time              |              |
| Conformation Reports                                  |    | 1 Vertical Demo              | 603                                    |                         | Forward to VIII                                                                                                    | •          | 2023-07-20 07:28:33                  |              |
| SharedLine                                            |    | 2 Vertical Demo              | 662                                    |                         | Shared Line 2                                                                                                    | •          | 2023-07-20 07-28:09                  |              |
| Hot Desk                                              |    | 3 🗌 Vertical Demo            | 601                                    |                         | Shared Line 1                                                                                                    | •          | 2023-07-20 07:44:19                  |              |
| Switch Board                                          |    | 0                            |                                        |                         | 1997 - 1997 - 19 |            |                                      | Ves 1-3-43   |
| Quick Code on Busy<br>DOI Summary<br>Digit Conversion |    |                              |                                        |                         |                                                                                                    |            | Add                                  | celly Delots |

Within each Shared Line, assign the extensions that these lines will appear on and what buttons they will be set to. To create a new shared line, click "Add" or to modify existing shared lines, click "Modify". Select the users for these Shared Lines to appear.

| iite *                                                                            | Vertical Demo                             |                                         |                             | ~                                           |                                    |              |   |                            |        |                                          |                                                               |   |
|-----------------------------------------------------------------------------------|-------------------------------------------|-----------------------------------------|-----------------------------|---------------------------------------------|------------------------------------|--------------|---|----------------------------|--------|------------------------------------------|---------------------------------------------------------------|---|
| ligit Number *                                                                    | 601                                       |                                         |                             |                                             | 2 ~ 5Digit                         |              |   |                            |        |                                          |                                                               |   |
| orward to VM                                                                      | Not Used                                  |                                         |                             | ~                                           |                                    |              |   |                            |        |                                          |                                                               |   |
| utoDial                                                                           | Disable 🗸                                 | •                                       |                             |                                             |                                    |              |   |                            |        |                                          |                                                               |   |
| irect Dial Call Number                                                            | NONE                                      |                                         |                             | ~                                           |                                    |              |   |                            |        |                                          |                                                               |   |
| escription                                                                        | Shared Line 1                             |                                         |                             |                                             |                                    |              |   |                            |        |                                          |                                                               |   |
| mber                                                                              |                                           |                                         |                             |                                             |                                    |              |   |                            |        |                                          |                                                               |   |
| ember                                                                             |                                           |                                         |                             |                                             |                                    |              | _ |                            |        |                                          |                                                               |   |
| ember<br>lember                                                                   |                                           |                                         |                             |                                             |                                    |              |   | Availa                     | ible   |                                          |                                                               |   |
| ember<br>Extension                                                                | Name                                      | Device                                  | Button                      | Ring Optic                                  | วก                                 |              | Г | Availa                     | able   | xtension                                 | Name                                                          |   |
| ember<br>Extension<br>1 104                                                       | Name<br>Kim Mac                           | Device<br>Phone V                       | Button                      | Ring Optic                                  | on<br>Ne Call                      | ~            | Γ | Availa<br>1                | able   | Extension                                | Name<br>Toni One Test                                         |   |
| ember<br>Extension<br>1 104<br>2 105                                              | Name<br>Kim Mac<br>Kim Mac 2              | Device<br>Phone V<br>Phone V            | Button                      | Ring Optic<br>Immedia<br>No Incor           | on<br>Ite Call<br>ming             | ~            |   | Availa<br>1<br>2           | able E | xtension<br>00<br>06                     | Name<br>Toni One Test<br>Jason Stucker                        |   |
| ember<br>Extension<br>1 04<br>2 105<br>3 299                                      | Name<br>Kim Mac<br>Kim Mac 2<br>E700 Test | Device<br>Phone V<br>Phone V<br>Phone V | Button 2 • 2 • 2 •          | Ring Optic<br>Immedia<br>No incor           | on<br>Ite Call<br>ming<br>Ite Call | *<br>*<br>*  | < | Availa<br>1<br>2<br>3      | able E | Extension<br>00<br>06<br>09              | Name<br>Toni One Test<br>Jason Stucker<br>Kim Test            |   |
| ember<br>Extension<br>1 04<br>2 105<br>3 299                                      | Name<br>Kim Mac<br>Kim Mac 2<br>E700 Test | Device<br>Phone •<br>Phone •<br>Phone • | Button<br>2 ~<br>2 ~<br>2 ~ | Ring Optic<br>Immedia<br>No Incor           | on<br>ite Call<br>ming<br>ate Call | > > >        | < | Availa<br>1<br>2<br>3<br>4 | able E | xtension<br>00<br>06<br>09<br>11         | Name<br>Toni One Test<br>Jason Stucker<br>Kim Test<br>ACD 111 |   |
| Extension           1         104           2         105           3         299 | Name<br>Kim Mac<br>Kim Mac 2<br>E700 Test | Device<br>Phone V<br>Phone V<br>Phone V | Button<br>2 •<br>2 •<br>2 • | Ring Optic<br>Immedia<br>No Inco<br>Immedia | on<br>ite Call<br>ming<br>ite Call | > > ><br>> > | < | Avail:<br>1<br>2<br>3<br>4 | sble E | <b>Extension</b><br>00<br>06<br>09<br>11 | Name<br>Toni One Test<br>Jason Stucker<br>Kim Test<br>ACD 111 | , |

Next, select the buttons where each shared line will appear and whether the call will ring on those phones. "Immediate Call" means the light flashes and the phone rings immediately. "No Incoming" means the phone will light up but will not ring. The ring options highlighted below also allow for the delayed ring, if you want to have the calls ring at some phones immediately and then add in other stations with up to a 30-second delay. Be sure to save all changes.

| Site *                  | Vertical Demo | ~ |
|-------------------------|---------------|---|
| Digit Number *          | 601           |   |
| Forward to VM           | Not Used      | ~ |
| AutoDial                | Disable 🗸     |   |
| Direct Dial Call Number | NONE          | ~ |
| Description             | Shared Line 1 |   |

|   | Extension | Name      | Device  | Button | Ring Option    |   |
|---|-----------|-----------|---------|--------|----------------|---|
| 1 | 104       | Kim Mac   | Phone 🗸 | 2 🗸    | Immediate Call | ~ |
| 2 | 105       | Kim Mac 2 | Phone 🗸 | 2 🗸    | No Incoming    | ~ |
| 3 | 299       | E700 Test | Phone 🛩 | 2 🗸    | Immediate Call | ~ |

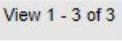

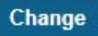

To set the Shared Line Display name, click on the gear icon (as indicated below) for the Shared Line you wish to modify. The default Display Name will be the number of the Shared Line (601, etc).

| Shared Line                     |                |                         |                 |                      |
|---------------------------------|----------------|-------------------------|-----------------|----------------------|
| - Site All Siles V              |                |                         |                 |                      |
| Shared Line List ( 4 Licenses ) |                |                         |                 |                      |
| Site                            | Digit Number 🜩 | Direct Dial Call Number | Description     | Digit Number Setting |
| 1 Vertical Demo                 | 603            |                         | Forward to VM   | •                    |
| 2 Vertical Demo                 | 602            |                         | Shared Line 2   |                      |
| 3 Vertical Demo                 | 601            |                         | Shared Line 1   | •                    |
| φ                               |                | is is Page              | 1 of 1 ⇒ ⇒ 11 ¥ |                      |

Change the "Display Name" field to your desired name, such as "Line 1".

| Digit Number Setting       |                                      |                    |              | >           |
|----------------------------|--------------------------------------|--------------------|--------------|-------------|
| Digit Number Setting : 601 |                                      |                    |              |             |
| Site Name : Vertical Demo  |                                      |                    |              |             |
| DN Setting Feature         | Service                              |                    |              |             |
| Display Name *             | Line 1                               |                    |              |             |
| Extension Password         |                                      |                    |              |             |
| E-mail                     |                                      |                    |              |             |
| Group Member Type          | Single site group members     O Mult | site group members |              |             |
| Direct Dial Call Number    | NONE                                 |                    | $\sim$       |             |
| Outgoing Caller ID *       | Site Outgoing Caller ID 🗸 🗸          | 4704812858         | $\sim$       |             |
| Call Barring *             | Site Call Barring 🗸                  | Vertical Demo      | $\checkmark$ |             |
| Trunk Authorization *      | Not Used V                           |                    |              |             |
| Call Fraud *               | User Default V                       | 10000 USD          |              |             |
|                            |                                      |                    |              | Save Cancel |
|                            |                                      |                    |              |             |

To create a hunt group for the shared lines, in the "Preset Call Forward" tab for the first Shared Line (601), set the "No Answer Destination" to VM and "Busy Destination" to the next shared line. The last shared line forwards all to the mailbox. In this example, 601 forwards to 603 on busy and no answer to 201, which is the mailbox in this instance.

- Go to User → User Feature Config
- Key in the Shared Line number, hit enter
- In this example 601 forwards to 602 when busy and to 603 (mailbox) when not answered
- Shared Line 602 would forward to 603 on busy and no answer

| Company                    | ~ | My Home              | User Phone Configuratio | n User Feature Configuration         |
|----------------------------|---|----------------------|-------------------------|--------------------------------------|
| User                       | ^ | User Feature Co      | onfiguration            |                                      |
| User Setup                 |   |                      |                         |                                      |
| User Phone Configuration   |   | Extension            | 601                     | Quick Search                         |
| User Feature Configuration |   | Site Name            | Vertical Demo           |                                      |
| Account Information        |   | Liser Name           | Line 1                  |                                      |
| Call Manager               | ^ | Assigned Device      | Shared Line             |                                      |
| Group Settings             | ~ | Assigned Device      | Shared Line             |                                      |
| Auto Attendant             | ~ | Direct Dial Call Nun | iber                    |                                      |
| Call Center                | ~ |                      |                         |                                      |
| Conference Room            |   |                      |                         |                                      |
| Shared Line                |   | Call Forward Do      | Not Disturb Wake Up     | Mobile Extension Preset Call Forward |
| Hot Desk                   |   |                      |                         |                                      |
| Switch Board               |   | Preset No Answer     | Forward Time            | 0 sec (Max 3600)                     |
| Quick Code on Busy         |   |                      |                         |                                      |
| DDI Summary                |   | Internal Call        |                         |                                      |
| Digit Conversion           |   | Ur                   | conditional Destination |                                      |
| Call Record Report         |   | Bu                   | sy Destination          | 602                                  |
| Recording Group            |   | Day                  | Answer Destination      | 603                                  |
| SIP Device                 |   |                      | D Destination           |                                      |
| Audio Conference Bridge    |   | D                    | Destriation             |                                      |
| Customized Ring Back Tone  | ~ | Ur                   | conditional Destination |                                      |
| WebFAX                     | ~ | Bu                   | sy Destination          | 602                                  |
| iPECS One                  | ~ | Night                | Answer Destination      | 603                                  |
| Executive Group            | ~ | D                    | D Destination           |                                      |
| Provisioning               | ~ |                      | to occurrently          |                                      |
| Status View                | ~ | Ur                   | conditional Destination |                                      |
| License Management         | ~ | Bu                   | sy Destination          | 602                                  |
|                            |   | No                   | Answer Destination      | 603                                  |
| Call History               | ~ | DI                   | ND Destination          |                                      |
| My Home Setting            |   |                      |                         |                                      |

Lastly, a few things for the Shared Line Mailbox extension. Make sure you turn on the USE option for "Forward to VM" as shown below.

| User<br>User Setup         | ^      | Shared Line     Site All Sites | ~             |                |                         |
|----------------------------|--------|--------------------------------|---------------|----------------|-------------------------|
| User Feature Configuration |        | Shared Line List ( 4 Li        | censes)       |                |                         |
| Account Information        |        | Site                           |               | Digit Number 🖕 | Direct Dial Call Number |
| Call Manager               | ~      | 1 Vertical Demo                |               | 603            |                         |
| Group Settings             | ~      | 2 Vertical Demo                |               | 602            |                         |
| Auto Attendant             | ~      | 3 Vertical Demo                |               | 601            |                         |
| Call Center                | ~      |                                |               |                |                         |
| Conference Room            |        |                                |               |                |                         |
| Shared Line                |        | ¢                              |               |                | 14                      |
| Hot Desk                   |        |                                |               |                |                         |
| Switch Board               |        |                                |               |                |                         |
| Quick Code on Busy         |        |                                |               |                |                         |
| DDI Summary                |        |                                |               |                |                         |
| Digit Conversion           |        | Site *                         | Vertical Demo |                | ,                       |
| Call Record Report         |        | Disit Number                   | 200           |                | 2 50-1                  |
| Recording Group            |        | Digit Number *                 | 603           |                | 2 ~ 5Digit              |
| SIP Device                 |        | Forward to VM                  | Use           | ~              | ·                       |
| Audio Conference Bridge    |        | AutoDial                       | Disable V     |                |                         |
| Customized Ring Back Tone  | $\sim$ | Direct Dial Call Number        | NONE          | ~              | ·                       |
| WebFAX                     | ~      | Description                    | Forward to VM |                |                         |
| iPECS One                  | ~      | Description                    |               |                |                         |
| Europetico Crosso          |        |                                |               |                |                         |

To assign voice mail to the last Shared Line Call Manager  $\rightarrow$  Shared Line  $\rightarrow$  click on the VM Shared line

Click on "Feature", scroll down for Additional Feature, click on the "+".

|                           |   | ended ante                 |                             |                |              |                                         |               |
|---------------------------|---|----------------------------|-----------------------------|----------------|--------------|-----------------------------------------|---------------|
| Call Manager              | ^ | · Site All Sites           | ~                           |                |              |                                         |               |
| Group Settings            | * | Shared Line List ( 4 Licer | nses )                      |                |              |                                         |               |
| Auto Attendant            | ř | Site                       | D                           | igit Number e  |              | Direct Dial Call Number                 | Description   |
| Carlemance Boom           | Ť | 1 🔽 Vertical Demo          | 54                          | 13             |              |                                         | Forward to VM |
| Shared Line               |   | 2 🔲 Vertical Demo          | Digit Number Setting        |                |              |                                         |               |
| Hol Desk                  |   | 3 🔲 Vertical Demo          | Digit Number Setting : 803  |                |              |                                         |               |
| Switch Board              |   | 0                          | Site Name : Vertical Demo   |                |              |                                         |               |
| Quick Code on Busy        |   |                            | DN Setting                  | Samira         |              |                                         |               |
| DDI Summary               |   |                            | Diviseding realine          | Service        |              |                                         |               |
| Digit Conversion          |   |                            | Intrusion                   | Allow          | ~            |                                         |               |
| Call Record Report        |   |                            | Allow Anonymous Call        | Allow          | $\sim$       |                                         |               |
| SIP Davice                |   |                            | Present External Caller ID  | Display on LCD | $\sim$       |                                         |               |
| Audio Conference Bridge   |   |                            | CLIR                        | Allow Send CID | $\checkmark$ | Calling Line Identification Restriction |               |
| Customized Ring Back Tone | ~ |                            | Recall for Transfer Failure | Recell         | V            |                                         |               |
| WebFAX                    | * |                            | Remote Office               | Allow          | ~            |                                         |               |
| IPECS One                 | ~ |                            | Preset Call Forward         | Allow          | ~            |                                         |               |
| Executive Group           | × |                            | Time Zone Mode Change       | Deny           | ~            |                                         |               |
| Provisioning              | × |                            | Emergency Call Log Delete   | Deny           | ~            |                                         |               |
| Status View               | ~ |                            | SIP Failover Rerouting      | Disable        | ~            |                                         |               |
| License Management        | ~ |                            | Forced Handsfree            | Deny           | V            |                                         |               |
| Call History              | ~ |                            | Meet Me Page Answer         | Deny           | ~            |                                         |               |
| Martine Patting           |   |                            |                             |                |              |                                         |               |
| My Home Setting           |   |                            | Additional Feature +        |                |              |                                         |               |
| Authority Setting         | ~ |                            |                             |                |              |                                         | Save          |
|                           |   |                            |                             |                |              |                                         |               |

Click the "Voice Mail" box, click "Add".

| Additio       | Additional Feature |                                |           |                 |  |  |  |  |  |  |  |  |
|---------------|--------------------|--------------------------------|-----------|-----------------|--|--|--|--|--|--|--|--|
|               |                    | Name                           | Available |                 |  |  |  |  |  |  |  |  |
| $\rightarrow$ |                    | Voice Mail                     | 1         |                 |  |  |  |  |  |  |  |  |
| 2             |                    | Customized Ring Back Tone      | 2         |                 |  |  |  |  |  |  |  |  |
| 3             |                    | Analytics Advanced Plus End Po | bir 10    |                 |  |  |  |  |  |  |  |  |
| ¢             |                    |                                |           | View 1 - 3 of 3 |  |  |  |  |  |  |  |  |
|               |                    |                                |           | Add Close       |  |  |  |  |  |  |  |  |

Make sure to set "Voice Mail" to "Use", set a password if you want to retrieve messages via a phone, and select "Attach Voice File" if you are e-mailing voice mails to an e-mail address.

| Additional Feature +                                        |                                      |                     |
|-------------------------------------------------------------|--------------------------------------|---------------------|
| Voice Mail                                                  | Use                                  | <ul><li>✓</li></ul> |
| Play Order :                                                | Oldest First                         | $\sim$              |
| · Password :                                                | ••••                                 |                     |
|                                                             |                                      |                     |
| E-mail Notification :                                       | Attach Voice File                    | $\sim$              |
| E-mail Notification :     Date&time Skip :                  | Attach Voice File<br>Not Skip        | ~                   |
| E-mail Notification :     Date&time Skip :     Encryption : | Attach Voice File<br>Not Skip<br>Use | ~<br>~<br>~         |

For the Shared Line Voicemail extension, click on the gear icon to set up VM to e-mail, if desired.

| Shared Line                     |                |                         |                      |                      |
|---------------------------------|----------------|-------------------------|----------------------|----------------------|
| - Site All Sites 🗸              |                |                         |                      |                      |
| Shared Line List ( 4 Licenses ) |                |                         |                      |                      |
| Site                            | Digit Number 🖕 | Direct Dial Call Number | Description          | Digit Number Setting |
| 1 Vertical Demo                 | 603            |                         | Forward to VM        | ۰                    |
| 2 Vertical Demo                 | 602            |                         | Shared Line 2        |                      |
| 3 Vertical Demo                 | 601            |                         | Shared Line 1        | •                    |
| φ                               |                | re or Pa                | ge 1 of 1 av at 11 🗸 |                      |

Enter the e-mail address for voice mail messages to be sent to. Click "Save".

| - 125 Mar. 199 (199 (199   |   |                              |                |                                                      |                                   |                  |             |                                                                                                    | 1.0         |
|----------------------------|---|------------------------------|----------------|------------------------------------------------------|-----------------------------------|------------------|-------------|----------------------------------------------------------------------------------------------------|-------------|
| Call Manager               | 0 | SIM                          | All Sites      | *                                                    |                                   |                  |             |                                                                                                    |             |
| Group Settings             |   | Shared Line List (Allocanss) |                |                                                      |                                   |                  |             |                                                                                                    |             |
| Call Cantar                |   |                              | L Alte         |                                                      | Digit Number 4 Dire               | 1 Diel Call Numb | er Descript | in the second second second second second second second second second second second second second second second | Oigit Nambs |
| Conference Room            |   | (*)                          | 💟 Wetstal Demo |                                                      | 803                               |                  | Forward     | 10.5/M                                                                                                    | 0           |
| thurstane                  |   | 2                            | Ventoir Demo   | Digit Number Setting                                 |                                   |                  |             |                                                                                                    | ×           |
| Hat Deck<br>Switch Bawri   |   | 0                            | Vertical Demo  | Digit Number Setting 1903<br>Site Name Vertical Demo |                                   |                  |             |                                                                                                    |             |
| ODI Summary                |   |                              |                | ON Setting Feature                                   | Service                           |                  |             |                                                                                                    |             |
| Bight Conversion           |   |                              |                | Display Name *                                       | 603                               |                  |             |                                                                                                    |             |
| Secording Group            |   |                              |                | Extension Password                                   |                                   | 2.0              |             |                                                                                                    |             |
| SIF Device                 |   |                              |                | E-mail                                               | kmecdoneld@vertical.com           |                  |             |                                                                                                    |             |
| Audio Conference Bridge    |   |                              |                | Group Member Type                                    | Single site group members O Multi | site group membe | rs.         |                                                                                                    |             |
| Continuent Ring Rack Torre |   |                              |                | Direct Dial Call Number                              | - NONE -                          |                  | ×           | 2                                                                                                    |             |
| IFECS Che                  | 0 |                              |                | Outgoing Caller ID *                                 | Site Oulgoing Caller ID 🛛 🗸       | 4704812850       |             | e                                                                                                    |             |
| Eventive Group             |   |                              |                | Call Barring *                                       | Site Call Barring 🔍 🗸             | Vertical Demo    |             | 1                                                                                                    |             |
| Provisioning               | 2 |                              |                | Trunk Authorization *                                | Not Used 🗸 🗸                      |                  |             |                                                                                                    |             |
| Status View                | 0 |                              |                | Call Fraud *                                         | User Default                      | 10000            | USD         |                                                                                                    |             |
| License Management         | * |                              |                |                                                      |                                   |                  |             |                                                                                                    | Save Cancel |
| Call History               | × |                              |                |                                                      |                                   |                  |             |                                                                                                    |             |
| My Home Setting            |   |                              |                |                                                      |                                   |                  |             |                                                                                                    |             |
| Authority Setting          | 8 |                              |                |                                                      |                                   |                  |             |                                                                                                    |             |
| My Information             |   |                              |                |                                                      |                                   |                  |             |                                                                                                    |             |